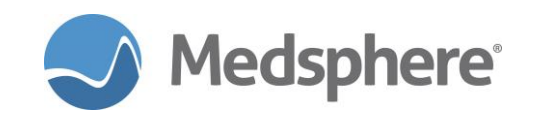

# **Release 2016.2.9 Enhancements**

# **Radiology Worklist**

Prior to this release, the user was required to access different menu options to register a patient for a procedure, update the status of an exam, cancel a procedure, and change sign-on locations to enable viewing exams in other radiology areas. With this release, a new Radiology Worklist (MSCRA Patient Req Processor [MSCRA Processor]) allows users to perform these tasks within one menu option.

There are two ways to access this worklist: Through the **Select Rad/Nuc Med Technologist Menu**, as seen below, or using **TEST AN OPTION** and searching for **MSCRA Processor**.

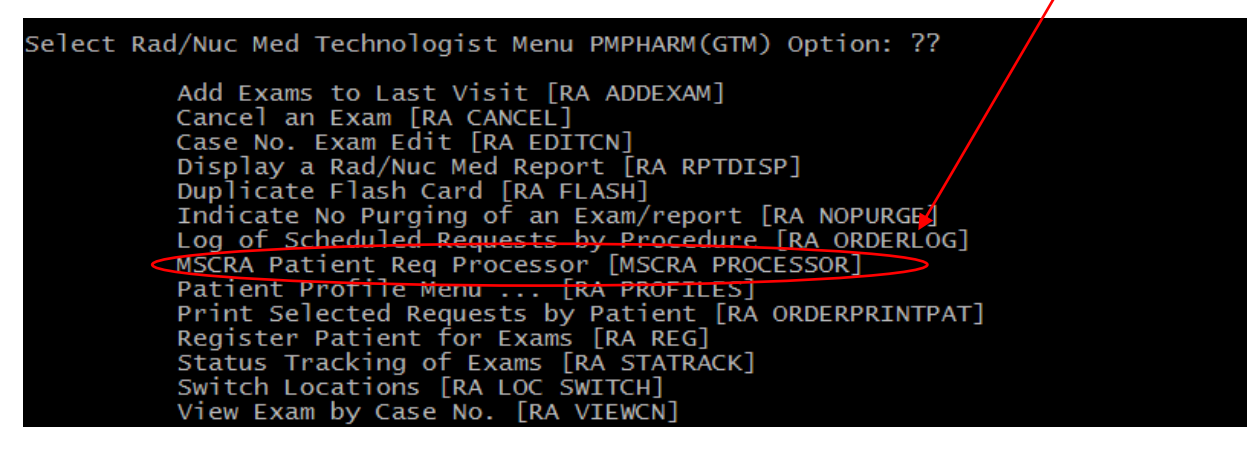

Figure 1: Rad/Nuc Med Technologist Menu

# Radiology Worklist

The information available when viewing the radiology worklist is as follows:

- Radiology Request ID
- Status (e.g., Pending / Active / Hold)
- Patient Name / MRN / Exam Status
- DOB
- UR = Urgency (e.g., Stat or Routine)
- Case#
- Procedure / Requesting Physician / Mode of Transport
- TYPE (modality) / Patient Location

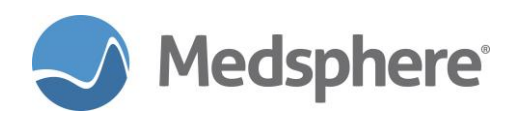

|                              |       |                           | ar i ansi | Decimien |                        |          |       |
|------------------------------|-------|---------------------------|-----------|----------|------------------------|----------|-------|
| 🧬 qa                         |       | 101.medsphere.com - PuTTY |           |          |                        |          | _ D × |
| Rad                          | iolog | y Request Module 0        | ct 20,    | 2017@    | 10:36:03 Page:         | 1 of     | 29    |
| Sig                          | ned o | n Imaging Location: GEN   | ERAL R    | ADIOLO   | GY                     |          |       |
| Vie                          | wing  | Location: GENERAL RADIO   | LOGY      |          |                        |          |       |
|                              |       |                           |           |          |                        |          |       |
|                              | St    | Pat/ID/Exam Status/DOB    | Ur        | Case#    | Proc/Reg Phy/Transport | Type/P   | Loc   |
| 1                            | н     | Abuel Rubin,Arturo Jav    | ier R     | 133      | CHEST 4 VIEWS          | GENERAL  | RAD   |
|                              |       | 201500001 1/17/           | 74        |          | Manager,System         | GENERAL  | HO    |
|                              |       | CANCELLED                 |           |          | AMBULATORY             |          |       |
| 2                            | P     | Abuel Rubin,Arturo Jav    | ier R     |          | ABDOMEN 1 VIEW         | GENERAL  | RAD   |
|                              |       | 201500001 1/17/           | 74        |          | Manager,System         | GENERAL  | HO    |
| _                            |       |                           |           |          | AMBULATORY             |          |       |
| 3                            | Р     | Abuel Rubin, Arturo Jav   | ier R     |          | ABDOMEN 1 VIEW         | GENERAL  | RAD   |
|                              |       | 201500001 1/1//           | /4        |          | Manager,System         | GENERAL  | HO    |
| 4                            |       | Abural public Antone and  | ·         | 1 1 4    | AMBULATORY             | CENED N  |       |
| 4                            | A     | Abuel Rubin, Arturo Jav   | ier R     | 114      | CHEST Z VIEWS PAGLAT   | GENERAL  | RAD   |
|                              |       |                           | /4        |          | Manager, System        | GENERAL  | HO    |
|                              |       | WAITING FOR EXAM          | ione      |          | AMBULATORY             |          |       |
| +                            | chan  | Enter ?? for more act     | Toris     |          | Change Circ On Transie |          |       |
| LM                           | Chan  | ge imaging Location       |           |          | Change Sign On Imaging | Location |       |
| CA Cancer Exam SU            |       |                           |           |          | Change Sent Order      |          |       |
| Salact Action: Next Schenen/ |       |                           |           |          |                        |          |       |
| Sen                          | ect A | ctron. Next Screen//      |           |          |                        |          |       |
|                              |       |                           |           |          |                        |          |       |

## Figure 2: Radiology Worklist

## **Navigation Options:**

Change Imaging Locations

Users can view multiple imaging locations at one time and perform any procedure option in a different radiology location than the one currently signed into. A prompt displays asking the user to change sign-on location. Users that cannot access that location are not be able to alter the radiology request.

| 🖉 galinuvatmūt medsphere com - PuTTY                                                                            |                                                     |                                               |          |    |       |                                                               |                           |
|----------------------------------------------------------------------------------------------------|-----------------------------------------------------|-----------------------------------------------|----------|----|-------|---------------------------------------------------------------|---------------------------|
| <b>-</b> -                                                                                                    | St                                                  | Pat/TD/Exam Statu                             | is/DOB   | Ur | Case# | Proc/Reg Phy/Transport                                        | Type/P Loc                |
| 1                                                                                                    | A                                                   | Test,Beta<br>201500093                        | 9/28/68  | R  | 170   | ANGIO, CAROTID, CEREBRAL<br>Manager.System                    | ANGIO/NEURO<br>GENERAL HO |
| 2                                                                                                    | A                                                   | WAITING FOR EXAM<br>Test,Brandon<br>201500094 | 11/10/90 | R  | 249   | AMBULATORY<br>ANGIO, ADRENAL, BIL SELE<br>Manager, System     | ANGIO/NEURO<br>GENERAL HO |
| 3                                                                                                    | Ρ                                                   | Test,Crop Alli<br>000008762                   | 9/12/81  | R  |       | ANGIO, ADRENAL, BIL SELE<br>Mcpherson, Julie Sm<br>AMBULATORY | ANGIO/NEURO<br>GENERAL HO |
| 4                                                                                                    | A                                                   | Test,Karuna<br>201500115                      | 5/5/60   | R  | 27    | ANGIO, ADRENAL, BIL SELE<br>Manager,System                    | ANGIO/NEURO<br>GENERAL HO |
|                                                                                                    |                                                     | WAITING FOR EXAM                              |          | _  |       | WHEELCHAIR                                                    |                           |
| + Enter // for more actions                                                                                     |                                                     |                                               |          |    |       |                                                               |                           |
| CA                                                                                                    | Canc                                                | el Exam                                       |          |    | SU    | Exam Status Undate                                            | Jeacron                   |
| RG                                                                                                    | RG Register Patient for Exam SO Change Sort Order   |                                               |          |    |       |                                                               |                           |
| Select Action: Next Screen// su Exam Status Update                                                              |                                                     |                                               |          |    |       |                                                               |                           |
| Select Radiology Request(s): (1-4): 1<br>TECHNOLOGIST COMMENT: test                                             |                                                     |                                               |          |    |       |                                                               |                           |
| Your current Imaging Location is: 'MRI'.<br>You are attempting to register an exam for Imaging Location: ANGIO. |                                                     |                                               |          |    |       |                                                               |                           |
| Do                                                                                                    | bo you wish to switch locations at this time? Yes// |                                               |          |    |       |                                                               |                           |

Figure 3: Change Sign-on Location Prompt

- Cancel a Procedure
- Register Patient for Exam
- Change Sign-on Imaging Location
- Exam Status Update
- Change Sort Order

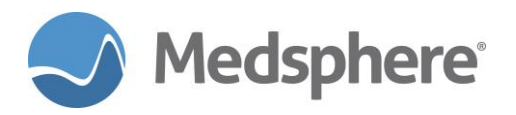

- By Patient
- By Imaging Type
- By Exam Status

# **Navigation Tips:**

Enter two question marks (??) to view a list of navigational shortcuts.

| The | following actions are | also | available:         |      |                      |
|-----|-----------------------|------|--------------------|------|----------------------|
| +   | Next Screen           | <    | Shift View to Left | PS   | Print Screen         |
| -   | Previous Screen       | FS   | First Screen       | PL   | Print List           |
| UP  | Up a Line             | LS   | Last Screen        | SL   | Search List          |
| DN  | Down a Line           | GO   | Go to Page         | ADPL | Auto Display(On/Off) |
| >   | Shift View to Right   | RD   | Re Display Screen  | Q    | Quit                 |

Figure 4: Navigation shortcuts list

**Required action:** Test using the **MSCRA Processor** option in PuTTY. Test all available options under this menu.

Related artifact: 20881

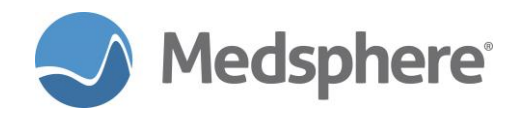

# Release 2016.2.9 Fixes

# CareVue

### Meds Tab displays Stop Dates for inpatient medications

The CareVue Meds tab now displays Stop Dates for inpatient medications, as expected.

**Required action:** On the Meds tab, find inpatient medications that have a Stop Date, e.g., Active, Discontinued, Expired. Confirm medication stop dates.

# Related artifact: 21290

# Laboratory

# Fix for errors when printing lab results from CareVue

The new alternate lab report format can now be printed without error from CareVue for all patients.

**Required action:** Using the new alternate lab report format and your site's usual workflow, test by printing lab results from CareVue.

### Related artifact: 21366

#### Only selected lab results, not all results, print from lab option

When printing from the **Selected Tests by Date View** option, only selected tests print on the lab report, as expected.

**Required action:** Using your site's normal workflow, test by printing from the **Selected Tests by Date View** option. Confirm that only selected tests print.

Related artifact: 21367

# Immunizations

#### New XPAR controls coding system for immunization registry reporting

A new **MSC IMMUNIZATION CODE SYSTEM** XPAR controls which coding system is used (CVX or NDC) for currently administered immunizations. The default value is CVX, which enables continued submission of CVX codes to immunization registries unable to receive NDC codes. Change parameters to send NDC codes.

**Required action:** Test in your normal immunization reporting workflow.

**Related artifact: 21305** 

# e-Prescribing

## Drug mapping by GCNSEQNO issue fixed for customers using FDB PMI sheets

For customers who use FDB PMI sheets: The **MSCFDPOP** option runs whenever NDF Quarterly updates are installed. Prior to this release, the process removed leading zeros from the **GCNSEQNO** field of the **VA PRODUCT** file, causing eRx prescriptions to not map properly when coming back to OpenVista. This

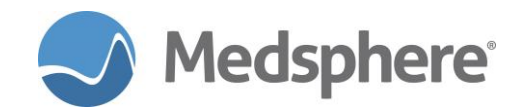

no longer occurs and these prescriptions display correctly, i.e., not in red. A cross-reference in this file is updated to return the proper value regardless of leading zeros.

**Required action:** Compose and transmit eRx prescriptions for drugs known to map to the local **DRUG** file. Confirm that, upon returning to CareVue, outpatient medication orders are correct and do not show in red.

# Related artifact: 21313

#### Inconsistency in GMR ALLERGIES file corrected

Differences in the **GMR ALLERGIES** file between sites was reconciled by remapping all entries within that file to a field that is consistent for all sites.

**Required action:** After installation, perform a manual quality check on the **GMR ALLERGIES** file. Generate a report in FileMan using the instructions below, then validate that the **Mapped Name** is a valid match for every allergy **Name**. Note that not all allergies, e.g., food allergies, map and therefore do not correspond with a **Mapped Name** listed on the report.

Steps to generate report:

```
Select VA FileMan Option: Print File Entries
     Output from what File: GMR ALLERGIES// (812 entries)
     Sort by: NAME// NUMBER
     Start with NUMBER: FIRST//
       Within NUMBER, Sort by:
     First Print FIELD: NUMBER; L6
     Then Print FIELD: FDB ENTRY; L6
     Then Print FIELD: NAME; L30
     Then Print FIELD: FDB ENTRY:MAPPED NAME; L30
     Then Print FIELD:
     Heading (S/C): GMR ALLERGIES List//
     STORE PRINT LOGIC IN TEMPLATE:
     DEVICE: 0;80;9999 TELNET
Example output:
     GMR ALLERGIES List
                                                       OCT 6,2017@17:25
     PAGE 1
            FDB
     NUMBER ENTRY NAME
                                                FDB ENTRY:MAPPED NAME
     _____
     1
                   OTHER ALLERGY/ADVERSE REACTION
     2
                   FOOD PRESERVATIVES
     3
                   CHOCOLATE
     [...]
        6179 ALCOHOL
     50
                                                 Ethanol
     51
                  ANISE OIL
     52
                   ANTIRABIES SERUM
     53 6542 ASCORBIC ACID
                                                Ascorbic Acid
     54
                   ASPARTAME
```

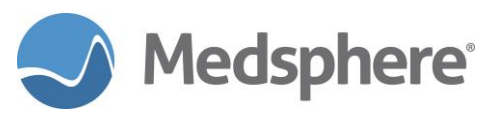

| 55 | 6554  | ASPIRIN                      | Aspirin               |
|----|-------|------------------------------|-----------------------|
| 56 |       | AUROTHIOGLUCOSE (SESAME OIL) |                       |
| 57 |       | BCG VACCINE                  |                       |
| 58 |       | HERRING                      |                       |
| 59 | 16477 | BENZALKONIUM CHLORIDE        | Benzalkonium Chloride |
| 60 | 6774  | BISMUTH SUBSALICYLATE        | bismuth subsalicylate |

Suggested additional testing: Verify that allergies map correctly within the eRx application.

# Related artifact: 21333

## Error does not display when entering eRx prescriptions

An error no longer displays when entering an eRx prescription for the first time for patients with eRx prescriptions that were entered prior to 2016.2.X upgrades.

**Required action:** Test by entering an eRx for patients with eRx prescriptions entered prior to 2016.2.X upgrades.

## Related artifact: 21365

### Outpatient Medication dialog correct for other order types after launching eRx

The appropriate dialog appears for all services/order types when users enter orders after using the eRx application.

**Required action:** Test in your normal order entry workflows after launching eRx in the same CareVue session.

Related Artifact: 21368

# **Order Checks**

#### Order Checks present correctly for users in CareVue and PuTTY pharmacy

Several scenarios involving specific workflows no longer present inappropriate order checks.

**Required action:** Test in your typical CareVue order entry and Pharmacy verification workflows. In particular, use these workflows:

- A nurse or other user releases medication orders for physician signature
- A nurse and later pharmacist verify orders in PuTTY pharmacy

#### Related artifact: 21298